# Шаг 1. Подготовка 1С:Отеля

Для выполнения интеграции с 1С:Отель нужно выполнить пару обязательных шагов.

- 1. Опубликовать веб сервис RestaurantInterfaces (подробнее <u>https://gotech.omnidesk.ru/knowledge\_base/item/54418</u>)
- 2. В разделе Интеграции перейти в справочник взаимодействия:

| 윰 Начальная страница                       |                                                                                                    |
|--------------------------------------------|----------------------------------------------------------------------------------------------------|
| Главное<br>Главное<br>Фронт-офис<br>Заказы | Взаимодействия с внешними системами<br>Данные в менеджерах каналов<br>Данные внешних систем взаимодействий<br>Логи интеграций со внешними системами<br>Соответствия кодов объектов во внешних системах объектам в программе<br>Конвертация JSON<br>Правила конвертации данных<br>Соответствие функций внешних систем |
| есурсы и мероприятия                       |                                                                                                    |
| Горничные                                  |                                                                                                    |
| <b>Ч</b><br>Питание                        |                                                                                                    |
| ()<br>Взаиморасчеты                        |                                                                                                    |
| Тарифы и договоры                          |                                                                                                    |
| CRM                                        |                                                                                                    |
| Сен<br>Настройки                           |                                                                                                    |
| С<br>Интеграции                            |                                                                                                    |

3. Сформировать новый элемент взаимодействия.

| Основное        | Соответствия кодов объектов Еще. 🝷    |   |
|-----------------|---------------------------------------|---|
| Записать и      | закрыть Записать 🔅 Настройки Еще -    | ? |
| Код:            | d78d84a9-df32-47bb-8c84-c1c7d536823b  |   |
| Наименование:   | Ресторан. Фронт-офис                  |   |
| Родитель:       |                                       | • |
| Гостиница:      | Отель ОБЛАКО                          | • |
| Тип интеграции: | Другое                                | - |
| Обработка:      | · · · · · · · · · · · · · · · · · · · | e |
| 🗹 Действует     | Режим отладки статус:                 |   |
| Описание ошибк  | и:                                    |   |

4. Переходим в настройку и указываем параметры взаимодействия. Код внешней системы далее будем именовать Токен Отеля.

| Параметры Основное Соответ                  | взаимодействия с системой: Ресторан. «<br>ствия кодов объектов Соответствие функций внешних с | Фронт-офис (Взаимо<br>истем Данные внешних сис | одействия с внешними ⊘ і □ ×<br>стем взаимодействий Еще |
|---------------------------------------------|-----------------------------------------------------------------------------------------------|------------------------------------------------|---------------------------------------------------------|
| Записать и закрыт                           | в Записать                                                                                    |                                                | Еще - ?                                                 |
| Наименование:<br>Гостиница:                 | Ресторан. Фронт-офис<br>Отель ОБЛАКО                                                          | Код:<br>Родитель:                              | d78d84a9-df32-47bb-8c84-c1c7d536823b                    |
| Код внешней системы:                        | d78d84a9-df32-47bb-8c84-c1c7d536823b                                                          | Токен доступа:                                 |                                                         |
| HTTP server:                                |                                                                                               | Секретный ключ доступа:                        |                                                         |
| HTTP port:                                  | 0 Исп. SSL соединение:                                                                        | Пользователь внешней системы                   |                                                         |
| HTTP address:                               |                                                                                               | Пароль пользователя внешней системы:           |                                                         |
|                                             |                                                                                               | Действует:                                     |                                                         |
| Режим отладки:                              | Папка для логов:                                                                              |                                                |                                                         |
| Последняя синхронизация<br>Описание ошибки: | и 💽 : 📋 Срок действия проверочного СМС ко                                                     | ода: 0 статус:                                 |                                                         |

5. Выполнить дополнительную настройку НСИ (Назначение карт, гостей, типов скидок и т.п.)

## Шаг 2. Настройка Фастфуд/Ресторан фронт офис.

Настройка сервера ДДС

1. Переходим в справочник Депозитно дисконтные серверы

| Плавное          |                              |                                    |              |
|------------------|------------------------------|------------------------------------|--------------|
|                  | Работа с номенклатурой       | Справочники фронта                 | Сервис       |
|                  | ★ Номенклатура               | Варианты рабочего стола            | ★ Фронт-офис |
| Фастфуд          | Виды меню                    | Файлы                              |              |
|                  | Меню                         | Условия распределения номенклатуры |              |
| Маркетинг        | Штрихкоды                    |                                    |              |
|                  | Модификаторы                 | Документы фронта                   |              |
| 100              | Модификаторы номенклатуры    | Акты вскрытия алкоголя             |              |
| Закупки          | Наборы модификаторов         | Заказы доставки                    |              |
|                  |                              | Заказы на приготовление            |              |
| <b>II</b>        | Оплата и списание            | Заказы ресторана                   |              |
| Склад            | Валюты                       | Смены заведения                    |              |
|                  | Виды оплаты                  | ★ Чеки                             |              |
| _ <b>ć</b> à     | Деньги                       |                                    |              |
| Продажи          | Депозитно-дисконтные серверы | Обмены                             |              |
|                  | ★ Кассы ККМ                  | Настройки доставки сообщений       |              |
| Финансы          | Причины отмен и списаний     | Обмен дисконтной информацией       |              |
| (Winancbi        |                              | Обмен с кассовыми узлами           |              |
| -                | Залы и кухни                 | Обмен с мобильным официантом       |              |
| нси              | Залы                         |                                    |              |
|                  | Маршрутизация печати         | Настройки                          |              |
| 2                | Места печати                 | Настройки фронта                   |              |
| Персонал         | Столы и декорации            | Менеджер лицензий СЛК              |              |
|                  |                              | Настройки пользователей и прав     |              |
| \$               | Доставка                     | Подключаемое оборудование          |              |
| дминистрирование | Зоны доставки                | Настройка рабочего стола           |              |
|                  |                              |                                    |              |

 Создаем/редактируем новый элемент и заполняем параметры базы. Тип сервера: 1С Отель,

Адрес сервера берется на основании созданной публикации 1С Отеля по шаблону http://АдресВебСервера/ИмяПубликации/ws/RestaurantInterfaces?wsdl

| ная страница | Депозитно-дисконтные серверы ×                                                                                                    |
|--------------|----------------------------------------------------------------------------------------------------|
| ное          | <ul> <li>← → ★ Депозитно-дисконтные серверы</li> <li>Создать</li> </ul>                                                                                                    |
| )            | Наименование                                                                                                    |
| фуд          | 😑 1С:Отель. Демо сервер                                                                                                    |
| )<br>ЭТИНГ   | Чипс<br>☆ 1С:Отель. Демо сервер (Депозитно-дисконтный серв ∂ : □ ×                                                                                                    |
| ки           | Записать и закрыть         Записать         С         Проверить связь         Еще +         ?           1         Наименование:         1С:Отель. Демо сервер         ×         ×      |
| ид           | 2       Гип сервера:       1С:Отель       •         3       Адрес сервера:       https://demo.1c-hotel.cloud/link/ws/RestaurantInterfaces?wsdl       •         Пароль:       •       • |
| жи           | Web-nopr:                                                                                                    |
| нсы          | Чтокен:         d78d84a9-df32-47bb-8c84-c1c7d536823b         ×           Таймаут:         30         сек.                                                                              |

3. Готово

## Настройка видов оплат

#### 1. Переходим в виды оплат.

| <b>≣</b><br>Главное  |                                                           |                                                                                          |
|----------------------|-----------------------------------------------------------|------------------------------------------------------------------------------------------|
|                      | Работа с номенклатурой                                    | Справочники фронта                                                                       |
| Фастфуд              | ★ Номенклатура<br>Виды меню                               | Варианты рабочего стола<br>Файлы                                                         |
| Маркетинг            | Меню<br>Штрихкоды<br>Молификаторы                         | Условия распределения номенклатур<br>Документы фронта                                    |
| <b>)</b><br>Закупки  | Модификаторы номенклатуры<br>Наборы модификаторов         | Акты вскрытия алкоголя<br>Заказы доставки                                                |
| <b>Ш</b><br>Склад    | Оплата и списание<br>Валюты                               | Заказы на приготовление<br>Заказы ресторана<br>Смены заведения                           |
| <b>ф</b><br>Продажи  | Деньги<br>Депозитно-дисконтные серверы                    | ✓ чеки Обмены                                                                            |
| Финансы              | ★ Кассы ККМ<br>Причины отмен и списаний                   | Настройки доставки сообщений<br>Обмен дисконтной информацией<br>Обмен с кассовыми узлами |
| П                    | Залы и кухни<br>Залы                                      | Обмен с мобильным официантом                                                             |
| <b>2</b><br>Персонал | Маршрутизация печати<br>Места печати<br>Столы и декорации | Настроики<br>Настройки фронта<br>Менеджер лицензий СЛК                                   |
| \$                   | Доставка                                                  | Настройки пользователей и прав<br>Подключаемое оборудование                              |

 Создаем/редактируем новый элемент(ы). Указываем тип оплаты "Депозитная карта", признак фискальности (если планируем пробивать данный чек фискально). Указываем способ оплаты при фискализации (в случае фискальной печати). Указываем сервер ДДС. Указываем сценарий обмена(для каждого планируемого сценария использования свой элемент).

| 🕸 1С:Отел                                                                                                    | ь. По ном                                                                   | еру (Вид                                                                  | оплаты)                 |                            |        |        | Ð     | :             |   |
|----------------------------------------------------------------------------------------------------|-----------------------------------------------------------------------------|---------------------------------------------------------------------------|-------------------------|----------------------------|--------|--------|-------|---------------|---|
| Записать и за                                                                                                    | крыть                                                                       |                                                                           |                         |                            |        |        | E     | ще -          |   |
| Группа:                                                                                                    |                                                                             |                                                                           |                         |                            | • 0    | Код:   | PT-00 | 0013          |   |
| Тип оплаты:                                                                                                    | Депозитная кар                                                              | ота                                                                       |                         |                            | )      |        |       |               |   |
| Наименование: 1                                                                                                   | 1С:Отель. По н                                                              | омеру                                                                     |                         |                            |        |        |       |               |   |
| П Фискальный (                                                                                                    | преоуется нал                                                               | ичие в видах                                                              | оплат фискал            | BHOLO PELNCIPAL            | opa)   |        |       |               |   |
| Ведущий (зап<br>Способ оплать<br>Тип оплаты при фи                                                                | прещено комбі<br>ы при фиска<br>искализации:                                | інировать с д<br>Пизации<br>— Наличные                                    | ругими типам<br>Электро | и оплат)<br>чно () Зачет а | аванса | () Пос | топла | та            | ] |
| Ведущий (зап<br>Способ оплать<br>Тип оплаты при фи<br>Фронт офис<br>Порядковый номе                               | прещено комбл<br>ы при фиска<br>искализации:<br>ер кнопки:                  | пировать с д<br>Пизации<br>О Наличные<br>2                                | ругими типам            | и оплат)<br>нно () Зачет а | аванса | 🔿 Пос  | топла | та            | ] |
| Ведущий (зап<br>Способ оплать<br>Тип оплаты при фи<br>Фронт офис<br>Порядковый номе<br>Сервер:                    | прещено комбл<br>ы при фиска<br>искализации:<br>ер кнопки:<br>(             | пнировать с д<br>пизации<br>О Наличные<br>2<br>1С:Отель. Де               | ругими типам            | и оплат)<br>нно () Зачет а | аванса | () Пос | топла | та            | ] |
| Ведущий (зап<br>Способ оплать<br>Тип оплаты при фи<br>Фронт офис<br>Порядковый номе<br>Сервер:<br>Сценарий обмена | прещено комбл<br>ы при фиска<br>искализации:<br>ер кнопки:<br>а с сервером: | пнировать с д<br>пизации<br>Наличные<br>2<br>1С:Отель. Де<br>По номеру ко | ругими типам            | и оплат)<br>нно () Зачет а | аванса | () Пос | топла | Ta<br>Le<br>V | ] |

3. Готово

### Настройка скидок

Для настройки скидок необходимо понимать будем ли мы получать значение скидки из 1С:Отель или только проверять условие а саму скидку брать по правилам назначения ФФ/РФО.

Сценарий "Получения фиксированного значения скидки":

1. Переходим в справочник Скидки

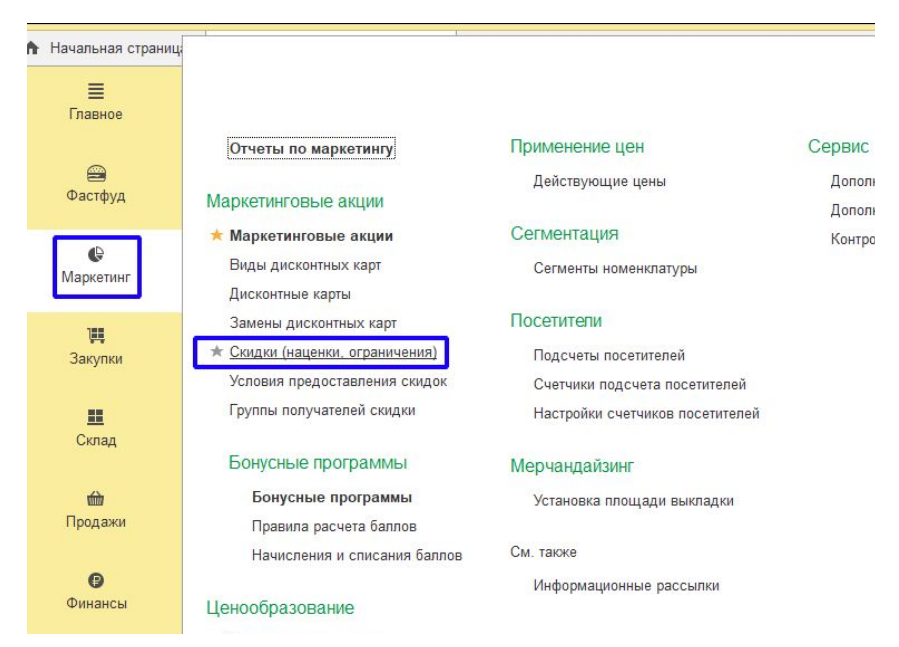

2. Создаем новый элемент. Тип скидки Дисконтный сервер. Обязательно заполнить дисконтный сервер.

| ← →           | ] ☆ Дисконтны         | й сервер 1С:Отель. Демо сервер без у               | исловий (Скидк 🖉 🗄 🗵        |
|---------------|-----------------------|----------------------------------------------------|-----------------------------|
| Записат       | ь и закрыть           |                                                    | Еще - ?                     |
| Главное       | Условия предоставлен  | ия                                                 |                             |
| Наименование: |                       | Дисконтный сервер 1С:Отель. Демо сервер без услови | й 🔶                         |
| Группа со     | вместного применения: | D                                                  | Порядок применения: 11      |
| Статус де     | йствия:               | Действует                                          | Назначается вручную         |
| Тип скидк     | И:                    | Дисконтный сервер                                  | 🗌 Кратно выполнению условий |
| Дисконтны     | ый сервер:            | 1С:Отель. Демо сервер                              | <b>↓</b> ₽                  |

3. Создаем документ Маркетинговые акции (раздел Маркетинг) и назначаем эту скидку.

| ← →          | ☆ <b> </b> | Иаркетин     | говая    | акц      | ия РТ-0000     | 00030  | от 30.06.   | 2017 14:34:40     | )* ि : ×             |
|--------------|------------|--------------|----------|----------|----------------|--------|-------------|-------------------|----------------------|
| Провести     | и закр     | ыть          | 2        | <b>N</b> | • 🔒 🖻          | ) -    |             |                   | Еще - ?              |
| Номер:       |            | PT-0000030   | OT:      | 192      | -9-0           |        |             |                   |                      |
| Заголовок ак | ции:       | 10? сумма б  | ольше    | 1000     |                |        |             |                   |                      |
| Период дейст | вия с:     | 30.06.2017   |          | по:      | a ti           | ₿ ×    | Расписание: | Одно расписание д | для всех магазинов 🔹 |
| Параметры    | провед     | ения акции   | Описа    | ние      | Комментарий    | 1      |             |                   |                      |
| Расписани    | ие для     | а наценка    | зинов    |          |                |        |             | Лата начала       | Еще -                |
| 1            | Диско      | нтный сервер | 0 1С:Оте | ель. Д   | емо сервер без | услови | й           | 30.06.2017        |                      |
|              |            |              |          |          |                |        |             |                   |                      |

Сценарий "Проверка условий скидки":

1. Переходим в справочник Условия предоставления скидок:

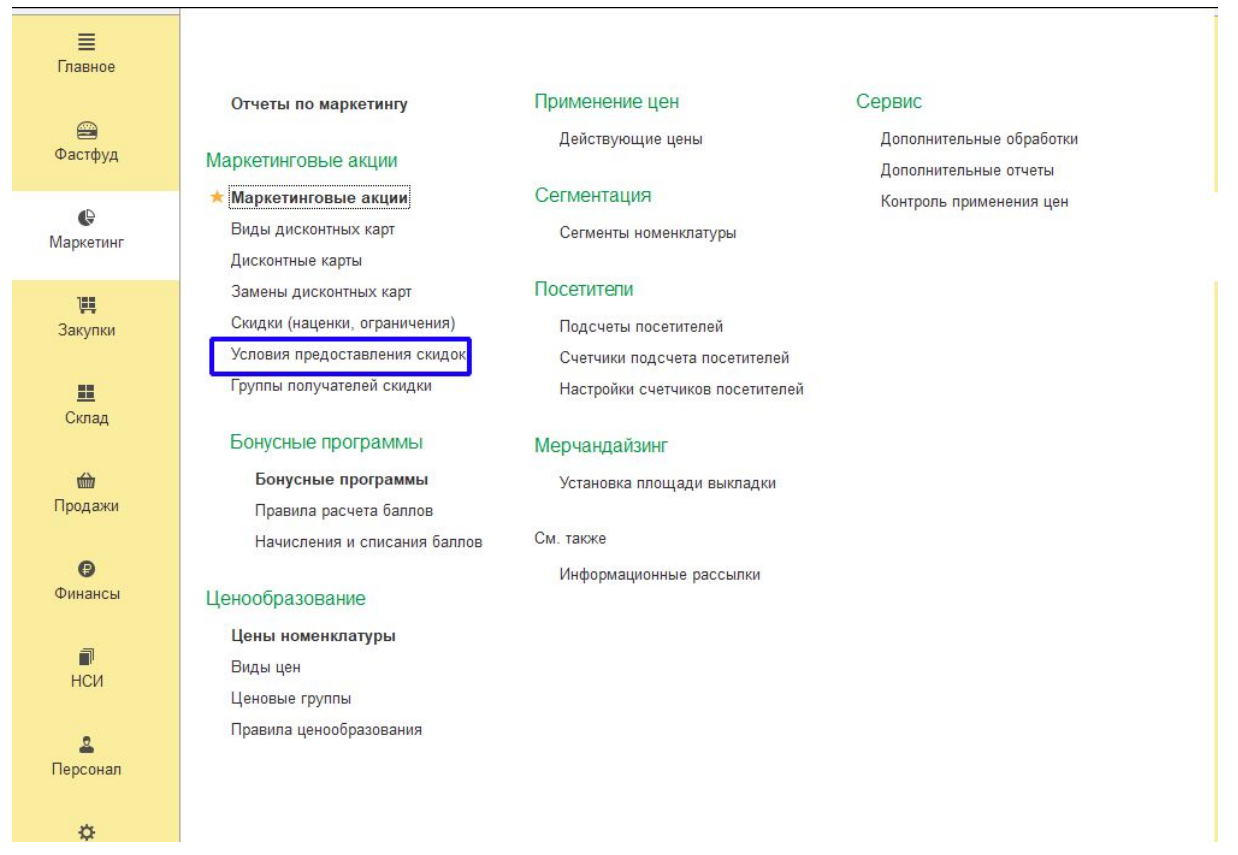

2. Создаем новый элемент. Тип условия Дисконтный сервер. Обязательно к заполнению Дисконтный сервер.

| 🔶 🔶 🏠 Диск              | онтный сервер 1С:Отель. Демо сервер (Условие предоста |   |
|-------------------------|-------------------------------------------------------|---|
| Записать и закрыть      |                                                       |   |
| Наименование:           | Дисконтный сервер 1С:Отель. Демо сервер               |   |
| Группа условий:         |                                                       | 1 |
| Условие предоставления: | Дисконтный сервер                                     |   |
| Дисконтный сервер:      | 1С:Отель. Демо сервер                                 |   |

3. Создаем новую скидку с любым типом и значением. В условия добавляем созданное условие. Важно: наименование скидки ФФ/РФО должно содержать наименование типом скидки в Отеле.

| Наименование:     5% За проживание       Группа совместного применения:     Ф Порядок применения:       Статус действия:     Действует       Тип скидки:     Процент                  | 12      |
|----------------------------------------------------------------------------------------------------|---------|
| Наименование:       5% За проживание         Группа совместного применения:          Порядок применения:          Статус действия:       Действует         Тип скидки:       Процент  | 12      |
| Группа совместного применения: Порядок применения: Порядок применения: Пазначается вручнун<br>Статус действия: Действует Пазначается вручнун<br>Тип скидки: Процент Кратно выполнению | 12      |
| Статус действия: Действует Процент Кратно выполнению                                                                                                    | 5       |
| Тип скидки: Процент Кратно выполнению                                                                                                    |         |
|                                                                                                    | /СЛОВИИ |
| Размер скидки: 5,00 %                                                                                                    |         |
| Область предоставления: В документе                                                                                                    |         |
| Сегмент:                                                                                                    |         |
| ★ ↓ ●<br>Ценовая гоудда                                                                                                    | Еще     |
| ценовая группа Значение                                                                                                    |         |

| Дисконтный сервер 1С:Отель. Демо сервер |
|-----------------------------------------|
|                                         |

Условие предоставления

4. Создаем документ Маркетинговые акции (раздел Маркетинг) и назначаем эту скидку.

| ← → ☆             | Маркетинговая акция РТ-00000030 от 30.06.2 | 2017 14:34:40 *     | ∂ : ×                   |
|-------------------|--------------------------------------------|---------------------|-------------------------|
| Провести и зак    | ыть 📳 🛐 🍢 🔒 🛍 •                            |                     | Еще - ?                 |
| Номер:            | РТ-0000030 от: 30.06.2017 14:34:40         |                     |                         |
| Заголовок акции:  | 10? сумма больше 1000                      |                     |                         |
| Период действия с | 30.06.2017 📾 по: 📾 × Расписание:           | Одно расписание для | всех магазинов 🔹        |
| Расписание дл     | я всех магазинов                           | Дата начала         | Еще •<br>Дата окончания |
| 1 5% 3            | а проживание                               | 30.06.2017          |                         |
|                   |                                            |                     |                         |

#### 5. Готово

Оформление продажи

1. Переходим в АРМ Фастфуд/Заказов

#### 2. Для ввода данных по карте/номеру/фолио нажимаем выбор карты

| ☆ Текущий вид м                             | еню: <Ме     | ню дос   | гавки>   | Количество: 0.000       | Скидка: 0.00              |                                           | ∂ : □ ×     |
|---------------------------------------------|--------------|----------|----------|-------------------------|---------------------------|-------------------------------------------|-------------|
| I C C                                       |              |          | \$       | Виды 📦                  | Оплата 🔯 Се               | рвис                                      | Итого: 0.00 |
| ККМ: ИЧП "Предпринимат<br>Карта: не выбрана | ель"(Магазин | "Обувь") |          | Избранное менн          | 0                         |                                           | • • • •     |
| Наименование                                |              | t        | ₽        | Основное блюдо          | Хлеб                      | Кофе Якобс Мона<br>рх растворимый 3<br>в1 | Первое      |
|                                             |              |          |          |                         |                           |                                           | Второе      |
|                                             |              |          |          |                         |                           |                                           | Десерты     |
|                                             |              |          |          |                         |                           |                                           | Напитки     |
|                                             |              |          |          | Меню                    |                           |                                           |             |
|                                             |              |          |          | Бульон проз<br>рачный   | Бульон с зеленью          | Стейк из моло<br>дого бычка               |             |
|                                             |              |          |          | Суп-лапша с кури<br>цей | Суп-пюре из цыпл<br>енка  |                                           |             |
|                                             |              |          |          |                         |                           |                                           |             |
|                                             |              |          |          |                         |                           |                                           |             |
| +1 -1                                       | 1/           | 2        | <b>↑</b> | 🔲 Модиф.                | Очистка<br>заказа Подытог | Напичные                                  | 1С:Отель    |
| Кол-во Вес                                  | Û            | í        | +        | Управл.<br>скидками     | Выбор Стоп<br>карты лист  | Фиск                                      | По фолио    |

#### 3. Вводим данные поиска и нажимаем найти, или просто нажимаем на найти

| зведите код карты, ФИО, телефон или email  |         | 1       |     |
|--------------------------------------------|---------|---------|-----|
|                                            | 7       | 8       | 9   |
| Наименование †                             | 4       | 5       | 6   |
| Тестовая для ДДС                           | 1       | 2       | 3   |
| Тестовая                                   |         | 0       |     |
| Тест2                                      |         | 0       |     |
| Тест проблемы                              | +       | >       | ×   |
| Тест                                       |         |         |     |
| Талон на питание                           |         | Найти   |     |
| P/K 78999999999999999999999999999999999999 |         | Нойти с | ддс |
| Простая (Чадолюбцев Сергей Валентинович)   | Выбрать |         |     |
| Петров без владельнца 1457                 | Закрыть |         |     |

4. В случае если сервером несколько, то выбираем сервер ДДС

| выбор сервера         | : - ×    |
|-----------------------|----------|
|                       |          |
| Наименование          | Т        |
| 1С:Отель. Демо сервер | <b>↓</b> |
| Чипс                  |          |
|                       |          |
|                       |          |
|                       |          |
|                       |          |
|                       | Выбрать  |
|                       | Закрыть  |

5. В случае успешного поиска окно выбора закроется и подберется выбранные данные:

| 🛣 Текущий вид ме         | еню: <mark>&lt;</mark> Мен | ню дос   | тавки> | Количе | ество: 0.(   | 000  | Скидка: | 0.00 |
|--------------------------|----------------------------|----------|--------|--------|--------------|------|---------|------|
| I C .                    |                            |          | \$     | Ê      | Виды<br>меню | 2    | Оплата  | \$   |
| ККМ: ИЧП "Предпринимате  | ель"(Магазин               | "Обувь") |        |        |              |      |         |      |
| Комната: <u>4940₽ 25</u> |                            |          |        | Изб    | ранное       | менн | D       |      |
| Наименование             |                            | ±        | ₽      | 0      | сновное блю, | до   | ιX      | теб  |
|                          |                            |          |        |        |              |      |         |      |
|                          |                            |          |        |        |              |      |         |      |
|                          |                            |          |        |        |              |      |         |      |
|                          |                            |          |        |        |              |      |         |      |

#### Также будет написан баланс

| Комната: 4 | 940 <del>P</del> 25                                                                                        | Избранн |
|------------|----------------------------------------------------------------------------------------------------|---------|
| Наимен     | Код клиента: 00000000129<br>Номер комнаты: 25<br>Обновить баланс<br>1С:Отель<br>Баланс: 4940 ₽             |         |
|            | Дисконтный сервер 1С:Ресторан<br>Количество баллов: -<br>РестАрт: Депозитно-дисконтный сервер<br>Баланс: - |         |

#### 6. Оформляем заказ и выбираем оплата

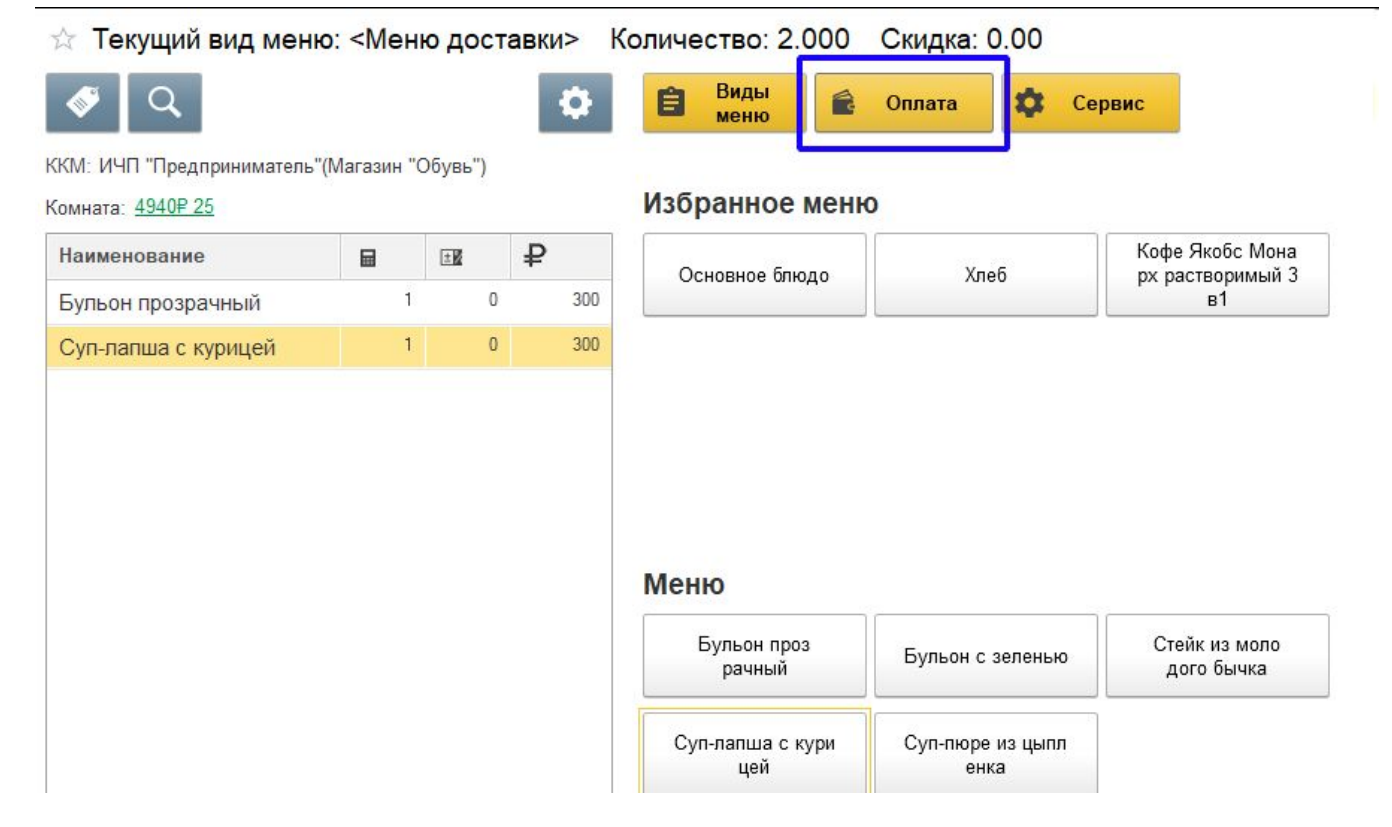

7. Согласно выбранных данных выбираем оплату и нажимаем пробить чек

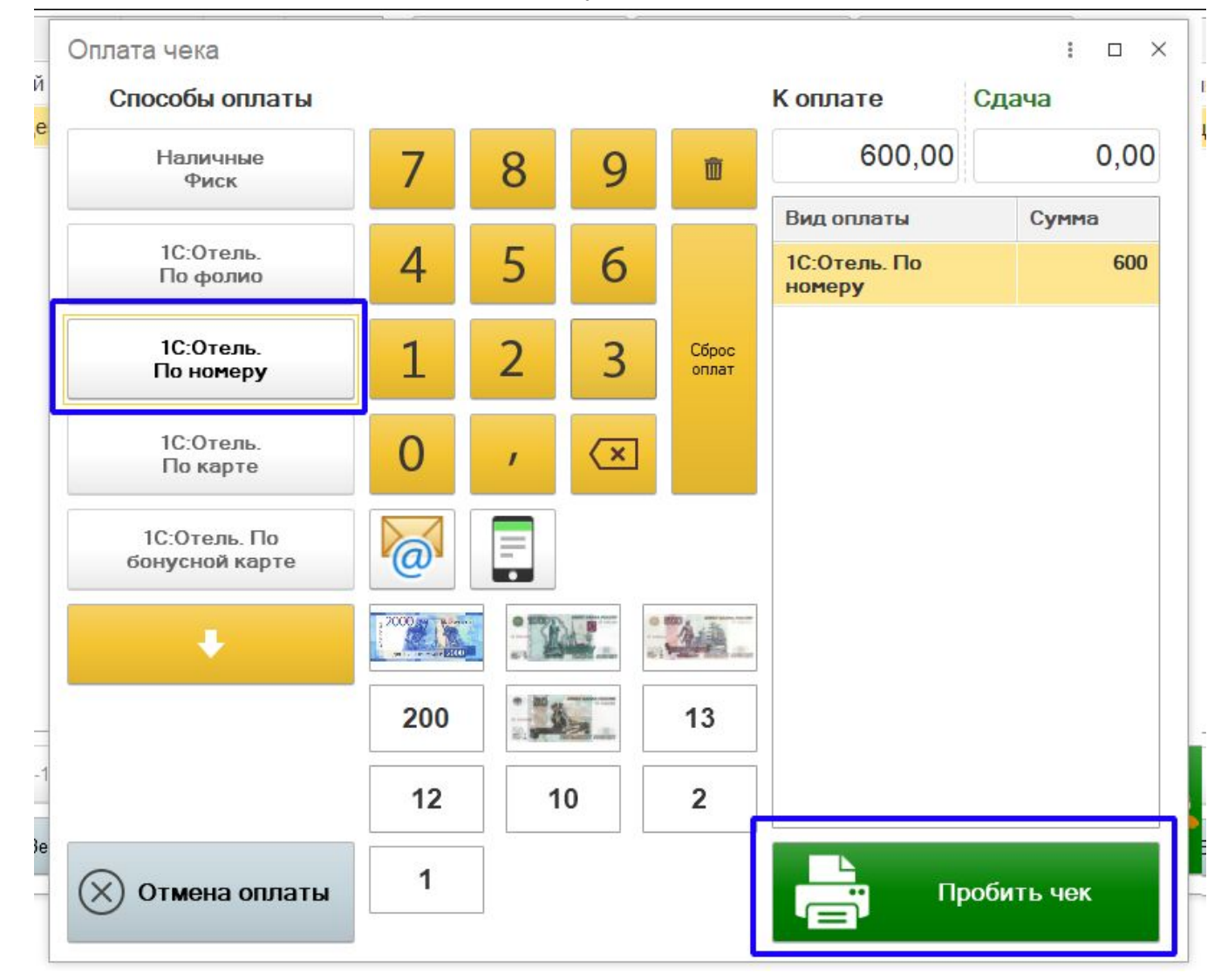

8. Печатается заказ и отправляется в Отель

| Кассовый чек/приход         1230           УЧЕЕНЫЙ ККТ           РН ККТ:1234567890123456         02.03.2020 14:36           SH ККТ:12345678         СМЕНА:173 ЧЕК:7           ИНН:9988776655         \$H:9999000000000000000000000000000000000                                                                                                    |                     | № документа                                      |
|----------------------------------------------------------------------------------------------------|---------------------|--------------------------------------------------|
| УЧЕЕНЫЙ ККТ<br>PH ККТ:1234567890123456 02.03.2020 14:36<br>SH ККТ:12345678 CMEHA:173 ЧЕК:7<br>ИН:9988776655 ФН:99990000000000<br>Кассир:Борисов Федор Михайлович #1229<br>Сайт ФНС: nalog.ru<br>Кассовый чек/приход<br>Бульон прозрачный<br>1.000 X 0.00<br>1 =0.00<br>CП.РАСЧ. ПОЛНЫЙ РАСЧЕТ<br>ПРЕДМ.РАСЧ. ТОВАР<br>СКИДКА =300.00<br>Ц =0.00<br>СЛ.РАСЧ. ПОЛНЫЙ РАСЧЕТ<br>ПРЕДМ.РАСЧ. ТОВАР<br>СКИДКА =300.00<br>Ц =0.00<br>СП.РАСЧ. ПОЛНЫЙ РАСЧЕТ<br>ПРЕДМ.РАСЧ. ТОВАР<br>СКИДКА =300.00<br>Ц =0.00<br>СП.РАСЧ. ПОЛНЫЙ РАСЧЕТ<br>ПРЕДМ.РАСЧ. ТОВАР<br>СКИДКА =300.00<br>ЦС 20% =0.00<br>НАЛИЧНЫМИ =0.00<br>НАЛИЧНЫМИ =0.00<br>НАЛИЧНЫМИ =0.00                                                                                                    | Кассовый чек/приход | 1230                                             |
| РН ККТ:1234567890123456 02.03.2020 14:36<br>ЭН ККТ:12345678 СМЕНА:173 ЧЕК:7<br>ИНН:9988776655 \$H:99990000000000<br>Кассир:Борисов Федор Михайлович \$1229<br>Сайт ФНС: nalog.ru<br>Кассовый чек/приход<br>Бульон прозрачный 1.000 X 0.00<br>1 =0.00<br>СП.РАСЧ. ПОЛНЫЙ РАСЧЕТ<br>ПРЕДМ.РАСЧ. ТОВАР<br>СКИДКА =300.00<br>Ц =0.00<br>Суп-лапша с мурицей 1.000 X 0.00<br>1 =0.00<br>Суп-лапша с мурицей 1.000 X 0.00<br>1 =0.00<br>1 =0.00<br>1 =0.00                                                                                              | YYE                 | ЕНЫЙ ККТ                                         |
| ЗН ККТ:12345678<br>СМЕНА:173 ЧЕК:7<br>ИНН:9988776655<br>ФН:999900000000000<br>Кассир:Борисов Федор Михайлович<br>ФНС:<br>Сайт ФНС:<br>Сайт ФНС: | PH KKT:12345678901  | 23456 02.03.2020 14:36                           |
| ИНН: 9988776655 \$H: 9999000000000000000000000000000000000                                                                                                    | 3H KKT:12345678     | CMEHA:173 VEK:7                                  |
| Кассир:Борисов Федор Михайлович #1229<br>Сайт ФНС: nalog.ru<br>Кассовый чек/приход<br>Бульон прозрачный 1.000 X 0.00<br>1 =0.00<br>СП.РАСЧ. ПОЛНЫЙ РАСЧЕТ<br>ПРЕДМ.РАСЧ. ТОВАР<br>СКИДКА =300.00<br>Ц =0.00<br>Суп-лапша с курицей 1.000 X 0.00<br>1 =0.00<br>Суп-лапша с курицей 1.000 X 0.00<br>1 =0.00<br>СП.РАСЧ. ПОЛНЫЙ РАСЧЕТ<br>ПРЕДМ.РАСЧ. ТОВАР<br>СКИДКА =300.00<br>ЦС 20% =0.00<br>НАЛИЧНЫМИ =0.00<br>ИТОГО =0.00<br>НАЛИЧНЫМИ =0.00                                                                                                    | NHH:9988776655      | <b>♦H</b> :9999000000000000000000000000000000000 |
| Сайт ФНС: nalog.ru<br>Кассовый чек/приход<br>Бульон прозрачный<br>1.000 X 0.00<br>1 =0.00<br>СП.РАСЧ. ПОЛНЫЙ РАСЧЕТ<br>ПРЕДМ.РАСЧ. ТОВАР<br>СКИДКА =300.00<br>ЦС 20% =0.00<br>Суп-лапша с курицей<br>1.000 X 0.00<br>1 =0.00<br>СУп-лапша с курицей<br>1.000 X 0.00<br>1 =0.00<br>СП.РАСЧ. ПОЛНЫЙ РАСЧЕТ<br>ПРЕДМ.РАСЧ. ТОВАР<br>СКИДКА =300.00<br>ЦС 20% =0.00<br>НАЛИЧНЫМИ =0.00<br>ПОЛУЧЕНО:<br>СНО:ОСН ФД:1168 ФП:0770780389                                                                                                    | Кассир:Борисов Фед  | ор Михайлович #1229                              |
| Ассовыи чек/приход<br>Бульон прозрачный<br>1.000 X 0.00<br>1 =0.00<br>СП.РАСЧ. ПОЛНЫЙ РАСЧЕТ<br>ПРЕДМ.РАСЧ. ТОВАР<br>СКИДКА =300.00<br>ЦС 20% =0.00<br>Суп-лапша с курицей<br>1.000 X 0.00<br>1 =0.00<br>СП.РАСЧ. ПОЛНЫЙ РАСЧЕТ<br>ПРЕДМ.РАСЧ. ТОВАР<br>СКИДКА =300.00<br>ЦС 20% =0.00<br>ИТОГО =0.00<br>НАЛИЧНЫМИ =0.00<br>ПОЛУЧЕНО:<br>СНО:ОСН #Д:1168 ФП:0770780389                                                                                                    | Саит ФНС:           | nalog.ru                                         |
| 1.000 X 0.00<br>1 =0.00<br>СП.РАСЧ. ПОЛНЫЙ РАСЧЕТ<br>ПРЕДМ.РАСЧ. ТОВАР<br>СКИДКА =300.00<br>НДС 20% =0.00<br>Суп-лапша с мурицей<br>1.000 X 0.00<br>1 =0.00<br>Суп-лапша с мурицей<br>1.000 X 0.00<br>1.000 X 0.000<br>1.000 X 0.000 X 0.000<br>1.000 X 0.000 X 0.000<br>1.000 X 0.000 X 0.000 X 0.000 X 0.000 X 0.000 X 0.000 X 0.000 X 0.000 X 0.000 X 0.000 X 0.000 X 0.000 X 0.000 X 0.000 X 0.000 X 0.000 X 0.000 X 0.000 X 0.000 X 0.000 X 0.000 X 0.000 X 0.000 X 0.00                                                                                                    | кассовыи чек/прихо  | д                                                |
|                                                                                                    | Бульон прозрачный   | 1 000 % 0 00                                     |
| Сп. РАСЧ. ПОЛНЫЙ РАСЧЕТ<br>ПРЕДМ. РАСЧ. ТОВАР<br>СКИДКА =300.00<br>НДС 20% =0.00<br>Суп-лапша с курицей<br>1.000 X 0.00<br>1 =0.00<br>Сп. РАСЧ. ПОЛНЫЙ РАСЧЕТ<br>ПРЕДМ. РАСЧ. ТОВАР<br>СКИДКА =300.00<br>ЦС 20% =0.00<br>ИТОГО =0.00<br>ИЛОГО =0.00<br>ИЛОГО =0.00<br>ИЛОГО =0.00<br>ИЛОГО =0.00<br>ИЛОГО =0.00<br>ИЛОГО =0.00<br>ИЛОГО =0.00                                                                                                    | 1                   | -0.00                                            |
| ПРЕДМ. РАСЧ.<br>ПРЕДМ. РАСЧ.<br>СКИДКА =300.00<br>НДС 20% =0.00<br>Суп-лапша с курицей<br>1.000 X 0.00<br>1 =0.00<br>СП. РАСЧ.<br>ПОЛНЫЙ РАСЧЕТ<br>ПРЕДМ. РАСЧ.<br>СКИДКА =300.00<br>ЦС 20% =0.00<br>НАЛИЧНЫМИ =0.00<br>ИТОГО =0.00<br>ИТОГО =0.00<br>ИТОГО =0.00<br>ИТОГО =0.00<br>ИТОГО =0.00<br>ИТОГО =0.00<br>ИТОГО =0.00<br>ИТОГО =0.00                                                                                                    | сп раси             | полный расчет                                    |
| СКИДКА =300.00<br>НДС 20% =0.00<br>Суп-лапша с курицей<br>1.000 X 0.00<br>1 =0.00<br>СП.РАСЧ. ПОЛНЫЙ РАСЧЕТ<br>ПРЕДМ.РАСЧ. ТОВАР<br>СКИДКА =300.00<br>НДС 20% =0.00<br>ИТОГО =0.00<br>НАЛИЧНЫМИ =0.00<br>ИТОГО =0.00<br>НАЛИЧНЫМИ =0.00<br>ГНО:ОСН #Д:1168 ФП:0770780389                                                                                                    | TPETM PACY          | TOBAD                                            |
| ндс 20% =0.00<br>Суп-лапша с курицей<br>1.000 X 0.00<br>1 =0.00<br>Сп.РАСЧ. ПОЛНЫЙ РАСЧЕТ<br>ПРЕДМ.РАСЧ. ТОВАР<br>СКИДКА =300.00<br>НДС 20% =0.00<br>ИТОГО =0.00<br>ИАЛИЧНЫМИ =0.00<br>ИОЛУЧЕНО:<br>СНО:ОСН #Д:1168 ФП:0770780389                                                                                                    | СКИЛКА              | =300.00                                          |
| Суп-лапша с курицей<br>1.000 X 0.00<br>1 =0.00<br>СП.РАСЧ. ПОЛНЫЙ РАСЧЕТ<br>ПРЕДМ.РАСЧ. ТОВАР<br>СКИДКА =300.00<br>НДС 20% =0.00<br>ИТОГО =0.00<br>НАЛИЧНЫМИ =0.00<br>ЮЛУЧЕНО:<br>СНО: ОСН #Д:1168 ФП:0770780389                                                                                                    | НДС 20%             | =0.00                                            |
| Суп-лапша с курицей<br>1.000 X 0.00<br>1 =0.00<br>СП.РАСЧ. ПОЛНЫЙ РАСЧЕТ<br>ПРЕДМ.РАСЧ. ТОВАР<br>СКИДКА =300.00<br>НДС 20% =0.00<br>ИТОГО =0.00<br>ИТОГО =0.00<br>ИТОГО =0.00<br>ИТОГО =0.00<br>КЛОГЧЕНО:<br>СНО: ОСН \$Д:1168 \$П:0770780389                                                                                                    |                     |                                                  |
| 1.000 X 0.00<br>=0.00<br>полный расчет<br>предм. расч.<br>скидка =300.00<br>ндс 20% =0.00<br>итого =0.00<br>наличными =0.00<br>юлучено:<br>сно:осн #д:1168 ФП:0770780389                                                                                                    | Суп-лапша с курице  | й                                                |
| L =0.00<br>СП.РАСЧ. ПОЛНЫЙ РАСЧЕТ<br>ПРЕДМ.РАСЧ. ТОВАР<br>СКИДКА =300.00<br>НДС 20% =0.00<br>ИТОГО =0.00<br>НАЛИЧНЫМИ =0.00<br>ІОЛУЧЕНО:<br>СНО:ОСН ФД:1168 ФП:0770780389                                                                                                    |                     | 1.000 X 0.00                                     |
| СП.РАСЧ. ПОЛНЫЙ РАСЧЕТ<br>ПРЕДМ.РАСЧ. ТОВАР<br>СКИДКА =300.00<br>НДС 20% =0.00<br>ИТОГО =0.00<br>НАЛИЧНЫМИ =0.00<br>ЮЛУЧЕНО:<br>СНО:ОСН ФД:1168 ФП:0770780389                                                                                                    | 1                   | =0.00                                            |
| ПРЕДМ. РАСЧ.<br>СКИДКА =300.00<br>нДС 20% =0.00<br>ИТОГО =0.00<br>НАЛИЧНЫМИ =0.00<br>ЮЛУЧЕНО:<br>СНО:ОСН ∲Д:1168 ∲П:0770780389                                                                                                    | CI. PACY.           | полный расчет                                    |
| СКИДКА =300.00<br>НДС 20% =0.00<br>ИТОГО =0.00<br>НАЛИЧНЫМИ =0.00<br>ЮЛУЧЕНО:<br>СНО: ОСН ФД:1168 ФП:0770780389                                                                                                    | ПРЕДМ. РАСЧ.        | TOBAP                                            |
| ндс 20% =0.00<br>ИТОГО =0.00<br>НАЛИЧНЫМИ =0.00<br>ПОЛУЧЕНО:<br>СНО: ОСН ФД:1168 ФП:0770780389                                                                                                    | СКИДКА              | =300.00                                          |
| итого =0.00<br>наличными =0.00<br>получено:<br>сно:осн +д:1168 +П:0770780389                                                                                                    | ндС 20%             | =0.00                                            |
| ного =0:00<br>наличными =0.00<br>получено:<br>сно:осн +д:1168 +П:0770780389                                                                                                    | TOTO                |                                                  |
| ПОЛУЧЕНО:<br>СНО: ОСН +Д:1168 +П:0770780389                                                                                                    | UA TIMUULIMIA       | =0.00                                            |
| сно: OCH +д:1168 +П:0770780389                                                                                                    | TOTVUENO.           | -0.00                                            |
|                                                                                                    |                     | AT-1160 AT-0770700209                            |
|                                                                                                    | 0110.0011           | +d.1160 +n.0770700303                            |
|                                                                                                    |                     | 29530                                            |
|                                                                                                    | 79                  |                                                  |
|                                                                                                    | 100 B               |                                                  |
|                                                                                                    |                     | 2.592.148                                        |

9. В отеле можем проверить и обнаружить выбранный заказ.

| 🛧 Начальная страница  | Взаимодействия с вн                 | нешними систем                  | ами × З          | /слуги ×      | Журнал заказов      | Заказы 🗙        |                 |                |           |                  |      |
|-----------------------|-------------------------------------|---------------------------------|------------------|---------------|---------------------|-----------------|-----------------|----------------|-----------|------------------|------|
| <b>аци</b><br>Главное | ← → ☆ ><br>Отборы<br>Номер комнаты: | Курнал зак                      | азов: З          | аказы         | - X Tur             | 1 Sakasa'       |                 |                |           | × × Ornen:       | . [  |
| _                     |                                     | -                               | T.u.             |               | 1.1.0               |                 |                 |                |           |                  |      |
| Фронт-офис            | Статус задачи: Все                  | Заказ отменен (1)<br>С Обновить | Новый з          | аказ (I)   За | аказ подтвержден (1 | )   Готовится ( | I) Заказ выполн | ен (27) Дата н | ачала аре | нды:             |      |
|                       | Статус                              | Тип                             | Группа г_        | Номер ко_     | Клиент              | Телефон         | Услуга          | Сумма заказа   |           | Дата исполнения  | Дат  |
| A                     | 💷 Новый заказ                       | Трансфер                        | 289              |               | ВЛАСИК И. П.        |                 | Трансфер        |                | 1 080,00  | 31.07.2019 15:00 |      |
| []                    | 🗐 Заказ отменен                     | Посуточная аре                  | 198              | 35            | ΑΓΕΕΒ Π. Π.         |                 | Холодильник     |                | 150,00    | 22.08.2019 18:19 | 22.0 |
| Заказы                | 💷 Заказ выполнен                    | Посуточная аре_                 | 198              | 35            | ΑΓΕΕΒ Π. Π.         |                 | Холодильник     |                | 1 500,00  | 22.08.2019 18:22 | 01.0 |
|                       | 🗐 Готовится                         | Обслуживание _                  | 198              | 35            | ΑΓΕΕΒ Π. Π.         |                 | Заказ ресторана |                | 1 600,00  | 22.08.2019 18:28 |      |
|                       | 🗐 Заказ подтвержд                   | Трансфер                        | 285              | 57            | НИШАКОВА А. И.      | 79672689157     | Трансфер        |                | 1 380,00  | 29.02.2020 09:30 |      |
|                       | 🗐 Заказ выполнен                    | Обслуживание _                  |                  |               | ВЛАСИК И. П.        |                 | Заказ ресторана |                | 36,00     | 28.02.2020 11:21 |      |
| Ресурсы и мероприятия | 🗐 Заказ выполнен                    | Обслуживание _                  |                  |               |                     |                 | Заказ ресторана |                | 3 299,00  | 28.02.2020 12:49 |      |
|                       | 🗐 Заказ выполнен                    | Обслуживание _                  |                  |               |                     |                 | Заказ ресторана |                | 3 150,00  | 28.02.2020 12:51 |      |
| 72                    | 🗐 Заказ выполнен                    | Обслуживание _                  |                  |               |                     |                 | Заказ ресторана |                | 36,00     | 28.02.2020 13:04 |      |
| 2                     | 🗐 Заказ выполнен                    | Обслуживание _                  |                  |               |                     |                 | Заказ ресторана |                | 500,00    | 28.02.2020 13:18 |      |
| DF<br>DF              | 🗐 Заказ выполнен                    | Обслуживание _                  |                  |               |                     |                 | Заказ ресторана |                | 2 700,00  | 28.02.2020 13:23 |      |
| горничные             | 🗐 Заказ выполнен                    | Обслуживание _                  |                  |               |                     |                 | Заказ ресторана |                | 50,00     | 28.02.2020 13:26 |      |
|                       | 🗐 Заказ выполнен                    | Обслуживание _                  |                  |               |                     |                 | Заказ ресторана |                | 300,00    | 28.02.2020 13:27 |      |
| ערד                   | 🗐 Заказ выполнен                    | Обслуживание _                  |                  |               |                     |                 | Заказ ресторана |                | 100,00    | 28.02.2020 13:30 |      |
| Υſ                    | 🗔 Заказ выполнен                    | Обслуживание _                  |                  | 41            | ВЛАСИК И. П.        |                 | Заказ ресторана |                | 900,00    | 28.02.2020 13:38 |      |
| Питание               | 🗐 Заказ выполнен                    | Обслуживание _                  |                  |               |                     |                 | Заказ ресторана |                | 300,00    | 28.02.2020 13:55 |      |
|                       | 🗐 Заказ выполнен                    | Обслуживание _                  |                  |               | ВЛАСИК И. П.        |                 | Заказ ресторана |                | 100,00    | 28.02.2020 14:02 |      |
| 65                    | 🗐 Заказ выполнен                    | Обслуживание _                  |                  |               | ВЛАСИК И. П.        |                 | Заказ ресторана |                | 300,00    | 28.02.2020 14:54 |      |
| (0)                   | 🗐 Заказ выполнен                    | Обслуживание _                  | 177              | 22            | CARRERA A.          |                 | Заказ ресторана |                | 100,00    | 28.02.2020 15:43 |      |
| Взаиморасчеты         | 🗐 Заказ выполнен                    | Обслуживание _                  |                  |               |                     |                 | Заказ ресторана |                | 1 990,00  | 28.02.2020 16:20 |      |
|                       | 🗐 Заказ выполнен                    | Обслуживание _                  | 194              | 25            | ВЛАСИК И. П.        |                 | Заказ ресторана |                | 150,00    | 28.02.2020 16:24 |      |
| _                     | 🗐 Заказ выполнен                    | Обслуживание _                  | 194              | 25            | ВЛАСИК И. П.        |                 | Заказ ресторана |                | 10,00     | 28.02.2020 16:26 |      |
| l a                   | 🗐 Заказ выполнен                    | Обслуживание _                  |                  |               |                     |                 | Заказ ресторана |                | 5 400,00  | 28.02.2020 16:32 |      |
| Тарифы и договоры     | 🗔 Заказ выполнен                    | Обслуживание _                  |                  |               |                     |                 | Заказ ресторана |                | 500,00    | 28.02.2020 16:35 |      |
| тарифы и договоры     | 🗐 Заказ выполнен                    | Обслуживание _                  | 194              | 25            | ВЛАСИК И. П.        |                 | Заказ ресторана |                | 450,00    | 02.03.2020 11:30 |      |
| 201                   | 🗐 Заказ выполнен                    | Обслуживание _                  | 194              | 25            | ВЛАСИК И. П.        |                 | Заказ ресторана |                | 450,00    | 02.03.2020 11:31 |      |
|                       | 🗔 Заказ выполнен                    | Обслуживание _                  | 194              | 25            | ВЛАСИК И. П.        |                 | Заказ ресторана |                | 77,00     | 02.03.2020 11:33 |      |
| CPM                   | 🖳 Заказ выполнен                    | Обслуживание _                  | 194              | 25            | ВЛАСИК И. П.        |                 | Заказ ресторана |                | -77,00    | 02.03.2020 11:36 |      |
| CRIVI                 | 🗐 Заказ выполнен                    | Обслуживание _                  | 194              | 25            | ВЛАСИКИ.П.          |                 | Заказ ресторана |                | 100,00    | 02.03.2020 11:38 |      |
|                       | Canao comonion                      | Ofonymnoanno _                  | 104              | 25            | ВЛАСИКИ. П.         |                 | Ganao pooropana |                | 100,00    | 82.83.2929 11.13 |      |
| ¢.                    | 💷 Заказ выполнен                    | Обслуживание _                  | <mark>194</mark> | 25            | ВЛАСИК И. П.        |                 | Заказ ресторана |                | 600,00    | 02.03.2020 14:36 |      |

| ← → ☆ Заказ 00000000027 от 02.03.2020                                       | 14:36:00        |        |           |        |       |
|-----------------------------------------------------------------------------|-----------------|--------|-----------|--------|-------|
| Основное История изменения статусов заказа Внешние коды за                  | аказов          |        |           |        |       |
| Провести и закрыть Провести ХОтменить заказ                                 |                 |        |           |        |       |
| <u>1. Новый заказ</u> > <u>2. Заказ подтвержден</u> > <u>3. Готовится</u> > | 4. Заказ выполн | ен     |           |        |       |
| Тип: Обслуживание номе * Отель: Отель ОБЛАКО                                |                 |        |           |        |       |
| Информация о заказчике                                                      | 62.             |        |           |        |       |
| Телефон: Номер                                                              | комнаты: 25     | ▼ X    | Гостей: 1 |        |       |
| Клиент: ВЛАСИК И. П. · · × 🖉 Группа                                         | а гостей: 194   | - ×    |           |        |       |
| Информация о заказе                                                         |                 |        |           |        |       |
|                                                                             | ĩ               |        |           |        |       |
| Позиции заказа:                                                             |                 |        |           |        |       |
| Добавить 😭 🖶                                                                |                 |        |           |        | Еще - |
| Позиция                                                                     | Кол-во          | Цена   | Сумма     | Услуга |       |
| Бульон прозрачный                                                           | 1,00            | 300,00 | 300,0     | 00     |       |
| Суп-лапша с курицей                                                         | 1,00            | 300,00 | 300,      | 00     |       |
|                                                                             |                 |        |           |        |       |
|                                                                             |                 |        |           |        |       |
|                                                                             |                 |        |           |        |       |
|                                                                             |                 |        |           |        |       |
|                                                                             |                 |        |           |        |       |
|                                                                             |                 |        |           |        |       |
|                                                                             |                 |        |           |        |       |
|                                                                             |                 |        |           |        |       |
|                                                                             |                 |        |           |        |       |
|                                                                             |                 |        |           |        |       |
|                                                                             |                 |        |           |        |       |
|                                                                             |                 |        |           |        |       |
|                                                                             |                 |        |           |        |       |
|                                                                             |                 |        |           |        |       |
|                                                                             |                 |        |           |        |       |
|                                                                             |                 |        |           |        |       |
|                                                                             |                 |        |           |        |       |
|                                                                             |                 |        |           |        |       |
|                                                                             |                 |        |           |        |       |
|                                                                             |                 |        |           |        |       |
| Оплата                                                                      |                 |        |           |        |       |
|                                                                             |                 |        |           |        |       |
| в кассу На номер СУММА: 600,0                                               |                 | инь    |           |        |       |

10. Считаем настройку завершенной.